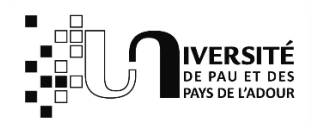

## **PROCEDURE DE CREATION DE VOTRE COMPTE UPPA**

Vous êtes recruté à l'Université de Pau et des Pays de l'Adour (UPPA) en tant qu'intervenant vacataire.

Vous trouverez ci-dessous les étapes de création de votre compte UPPA qui vous permettra d'accéder aux différentes ressources nécessaires (reprographie, e-learn, suivi de vos interventions et mises en paiement)

1<sup>ère</sup> étape : se connecter à <u>https://moncompte.univ-pau.fr/</u>

| Ş   | Mor<br>Nor<br>Pros de l'Adour                                                                                                   | ו Compte | ♀ français (fr) ∨        |
|-----|----------------------------------------------------------------------------------------------------|----------|--------------------------|
| ħA  | :ueil 😧 FAQ 🚯 FAQ Teams 🗮 Carle Aquipass                                                                                        | 1.00     | Non connecté (Connexion) |
| ر چ | suis ou j'ai été étudiant(e), doctorant(e) ou stagiaire de la formation continue inscrit(e) à l'UPPA                            |          | 0                        |
| ▶ 🖭 | ii, ou j'ai eu, un autre statut que celui d'étudiant(e), doctorant(e) ou stagiaire de la formation continue inscrit(e) à l'UPPA |          | 0                        |
|     | i reçu un code d'authentification numérique à 6 chiffres                                                                        |          | •                        |
| 0   | soin d'aide ? Consulter les questions fréquentes                                                                                |          |                          |

Sélectionner la rubrique « J'ai, ou j'ai eu, un autre statut que celui d'étudiant(te), doctorant(e) ou stagiaire de la formation continue inscrit(e) à l'UPPA »

Puis renseigner, les champs suivants :

| æ Je suis ou j'ai été étudiant(e), doctorant(e) ou stagiaire de la formation continue inscrit(e) à l'UPPA                                                                                                    | 0 |  |  |
|----------------------------------------------------------------------------------------------------|---|--|--|
| 💄 J'ai, ou j'ai eu, un autre statut que celui d'étudiant(e), doctorant(e) ou stagiaire de la formation continue inscrit(e) à l'UPPA                                                                                                    | ٠ |  |  |
|                                                                                                    |   |  |  |
| 9 Ce formulaire ne concerne PAS les étudiants, doctorants et stagiaires de la formation continue inscrits à l'UPPA ou dans un autre établissement                                                                                                    |   |  |  |
| <ul> <li>Si vous êtes personnel de l'UPPA, vacataire, hébergé, partenaire, invité, ce formulaire vous permet :</li> <li>de demander à obtenir un compte informatique à l'UPPA</li> <li>de retrouver ou demander votre identifiant et/ou votre mot de passe perdu</li> <li>d'ajouter un commentaire à une demande en cours</li> </ul> |   |  |  |
| Nom                                                                                                    |   |  |  |
| 1                                                                                                    |   |  |  |
| Nom complet, lel qu'écrit sur la carte d'identité                                                                                                    |   |  |  |
| Prénom                                                                                                    |   |  |  |
| 1                                                                                                    |   |  |  |
| Prénom complet, tel qu'écrit sur la carte d'identité                                                                                                    |   |  |  |
| Date de naissance                                                                                                    |   |  |  |
|                                                                                                    |   |  |  |
| Date de naissance au format ji/mm/aaaa                                                                                                    |   |  |  |
| Identifiant / adresse de messagerie / numéro de téléphone mobile                                                                                                    |   |  |  |
| 0                                                                                                    |   |  |  |
| Identifiant ou adresse de messagerie UPPA, numéro de téléphone mobile privé ou adresse de messagerie privée                                                                                                    |   |  |  |
| ✓ Valider                                                                                                    |   |  |  |
| III J'ai reçu un code d'authentification numérique à 6 chiffres                                                                                                    | • |  |  |
| Besoin d'aide ? Consulter les questions fréquentes                                                                                                    |   |  |  |

Après avoir cliquer sur valider, renseigner la 2<sup>ème</sup> page : « **Demander la création d'un compte informatique » :** 

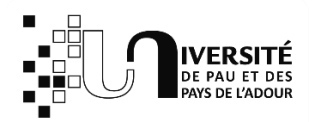

## Demander la création d'un compte informatique

Complétez le formulaire ci-dessous. Ce formulaire <u>NE CONCERNE PAS LES ETUDIANTS INSCRITS A L'UPPA OU EN COURS D'INSCRIPTION</u>.

| Civilité *                                                                                                    |          |  |  |  |
|----------------------------------------------------------------------------------------------------|----------|--|--|--|
|                                                                                                    | ~        |  |  |  |
| Civilité                                                                                                    |          |  |  |  |
| Nom *                                                                                                    |          |  |  |  |
| 1                                                                                                    |          |  |  |  |
| Nom complet, tel qu'écrit sur la carte d'identité                                                                    |          |  |  |  |
| Prénom *                                                                                                    |          |  |  |  |
| 1                                                                                                    |          |  |  |  |
| Prénom complet, tel qu'écrit sur la carte d'identité                                                                 |          |  |  |  |
| Date de naissance *                                                                                                  |          |  |  |  |
|                                                                                                    |          |  |  |  |
| Date de naissance                                                                                                    |          |  |  |  |
| Adresse email personnelle                                                                                            |          |  |  |  |
|                                                                                                    |          |  |  |  |
| Adresse email personnelle, qui n'est pas hébergée par l'UPPA                                                         |          |  |  |  |
| Numéro de téléphone mobile personnel                                                                                 |          |  |  |  |
|                                                                                                    |          |  |  |  |
| Numéro de téléphone mobile personnel en France                                                                       |          |  |  |  |
|                                                                                                    |          |  |  |  |
| Catégorie d'usager *                                                                                                 |          |  |  |  |
| Choisir la categorie d'usager qui correspond a vos activites a LUPPA  Statut engregenendent à une activités à l'UDDA | <b>`</b> |  |  |  |
| Statut conespondant a vos activites a FOFFA                                                                          |          |  |  |  |
| Choisir la structure de l'UPPA qui vous accueille                                                                    | ~        |  |  |  |
| Composante/service/laboratoire de l'UPPA qui vous accueille et dans laquelle vous exercez vos activités              |          |  |  |  |
| Commentaire                                                                                                    |          |  |  |  |
|                                                                                                    |          |  |  |  |
|                                                                                                    |          |  |  |  |
|                                                                                                    | 1.       |  |  |  |
| Précisez par exemple un service/laboratoire, ou tout autre information utile pour le traitement de cette demande     |          |  |  |  |

Nom de votre contact à l'UPPA

1

Nom de votre contact à l'UPPA

## Prénom de votre contact à l'UPPA

1

Prénom de votre contact à l'UPPA

Précisions sur votre éventuel contact à l'UPPA

Précisions sur votre éventuel contact à l'UPPA

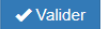

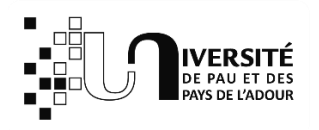

## Attention à bien renseigner dans le champ « Catégorie d'usager » Vacataire Candidat (enseignant ou BIATSS) Attention à bien renseigner dans le champ « Structure d'accueil » l'IUT de Bayonne

La demande de création de votre compte sera transmise au service dédié qui procèdera à sa validation.

Une fois validée, vous recevrez un mail avec un code à 6 chiffres et un lien.

En cliquant sur le lien, vous accèderez à votre login et à la configuration de votre mot de passe.